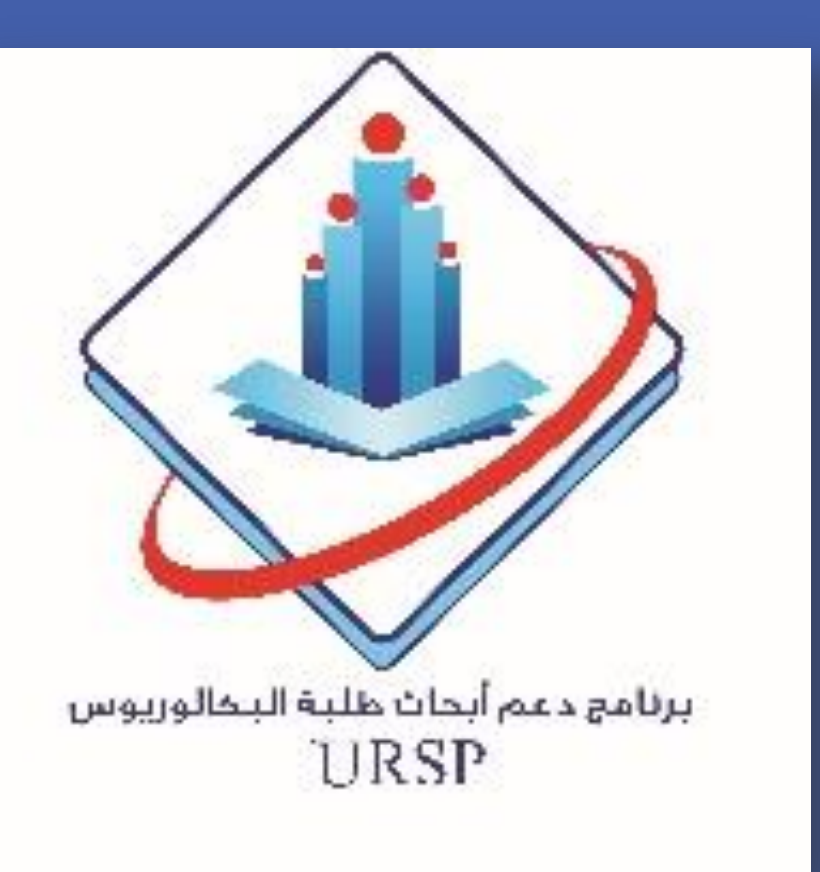

## Predicting Admission of Children Presenting to the Emergency Department with Acute Asthma Maan Alherbish<sup>1</sup>, Khalid F. Mobaireek<sup>1</sup>, Abdullah A. Alangari<sup>1\*</sup> 1. Department of Pediatrics, College of Medicine, King Saud University

\* Correspondence to Abdullah A. Alangari. Email: aangari@ksu.edu.sa

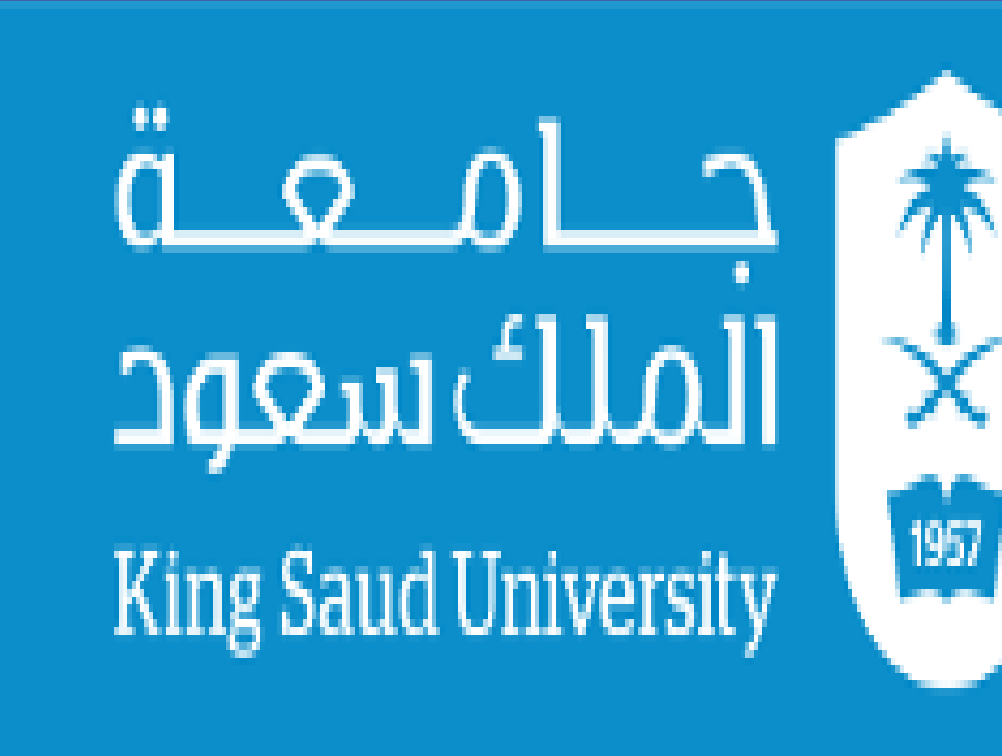

**Deanship of Scientific Research** 

## Introduction

Acute asthma is one of the top causes of

## Methods

As part of a randomized controlled trial addressing the clinical

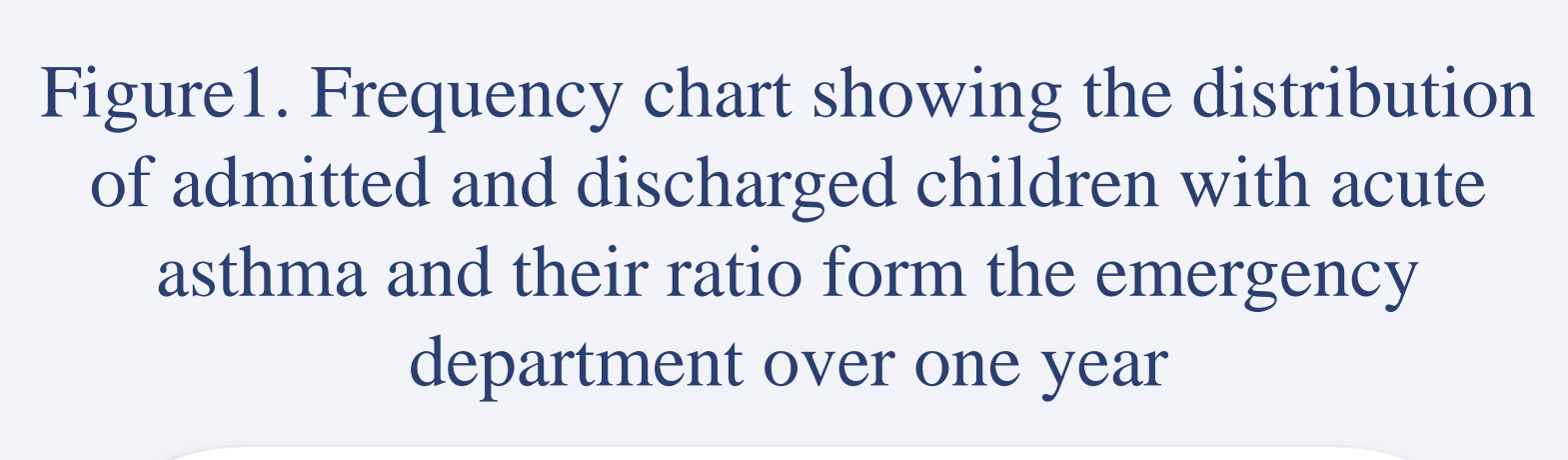

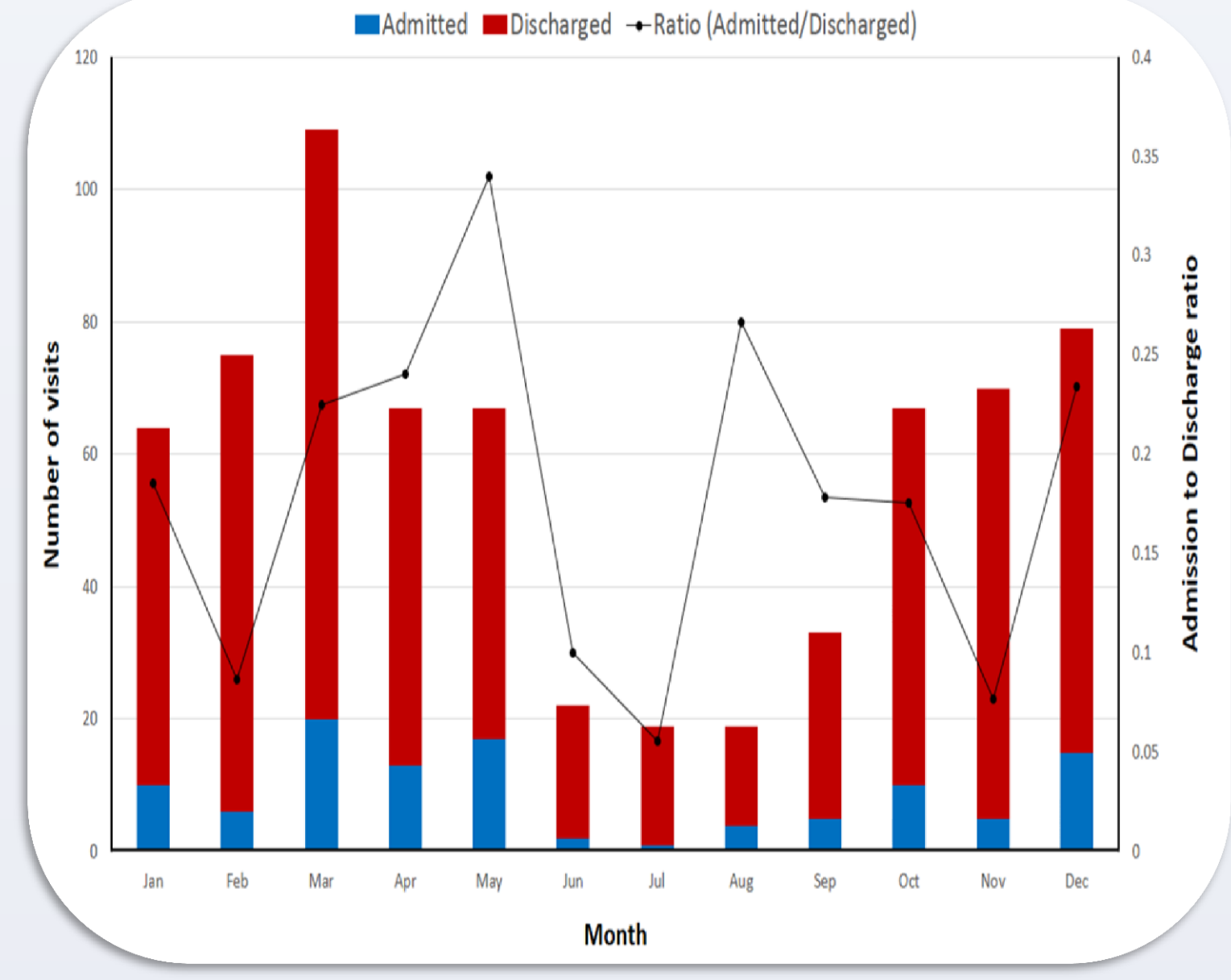

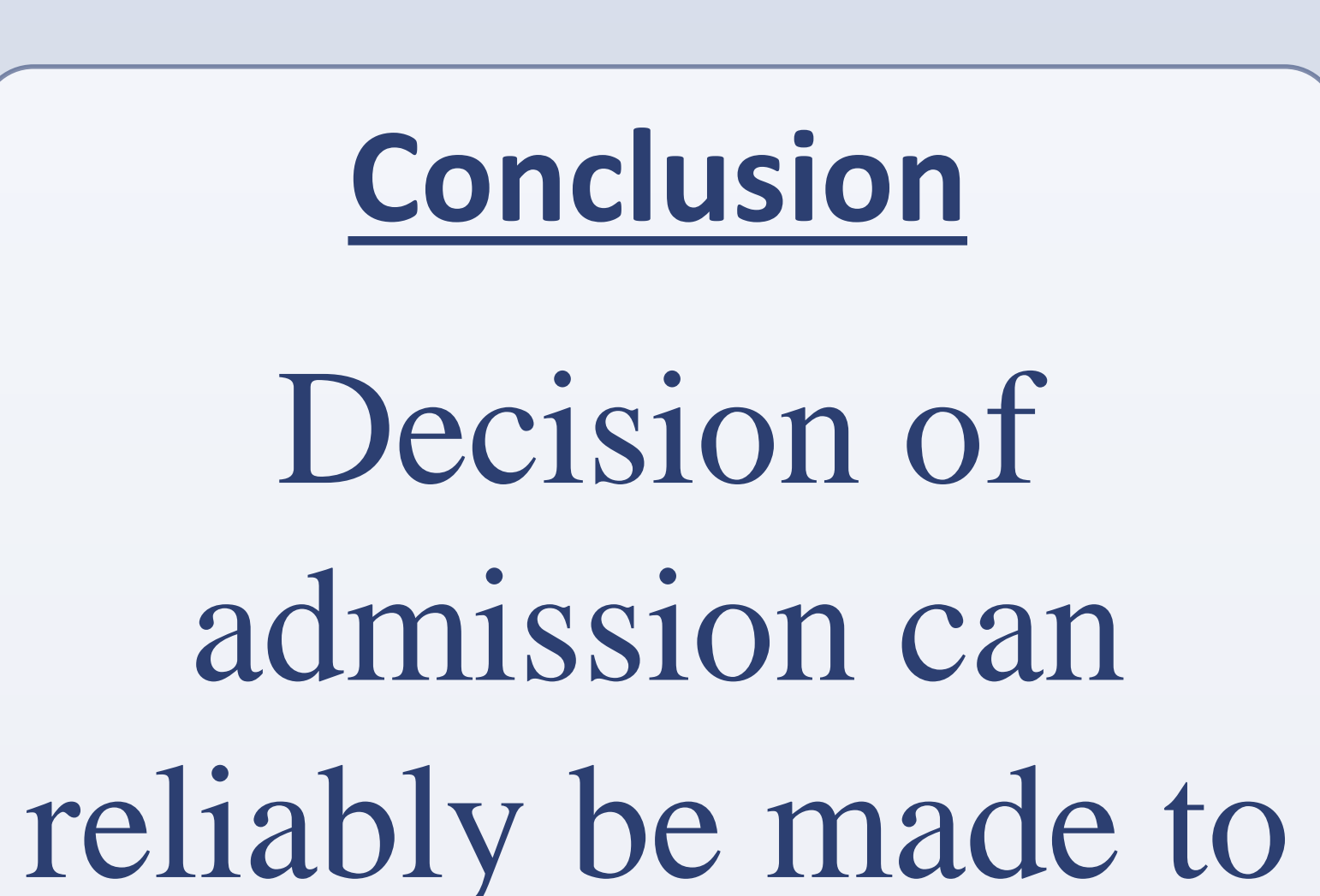

children's admission to the hospital. In Saudi Arabia, an average of 5.7% of all ED visits were secondary to asthma.

We aimed to evaluate the

efficacy of Budesonide nebulization in the treatment of acute asthma in children the PAS was measured at baseline, 1st, 2nd, 3rd, and 4th hour from the start of medications. Decision of admission was taken at or beyond the 2nd hour.

**Results** 

Out of a total 906 emergency department (ED) Figure2. Receiver Operating Characteristic (ROC) curves of the acute asthma scores at (a) baseline,
(b) 1<sup>st</sup> hour, (c) 2<sup>nd</sup> hour, and (d) the difference in score between the 2<sup>nd</sup> hour and baseline

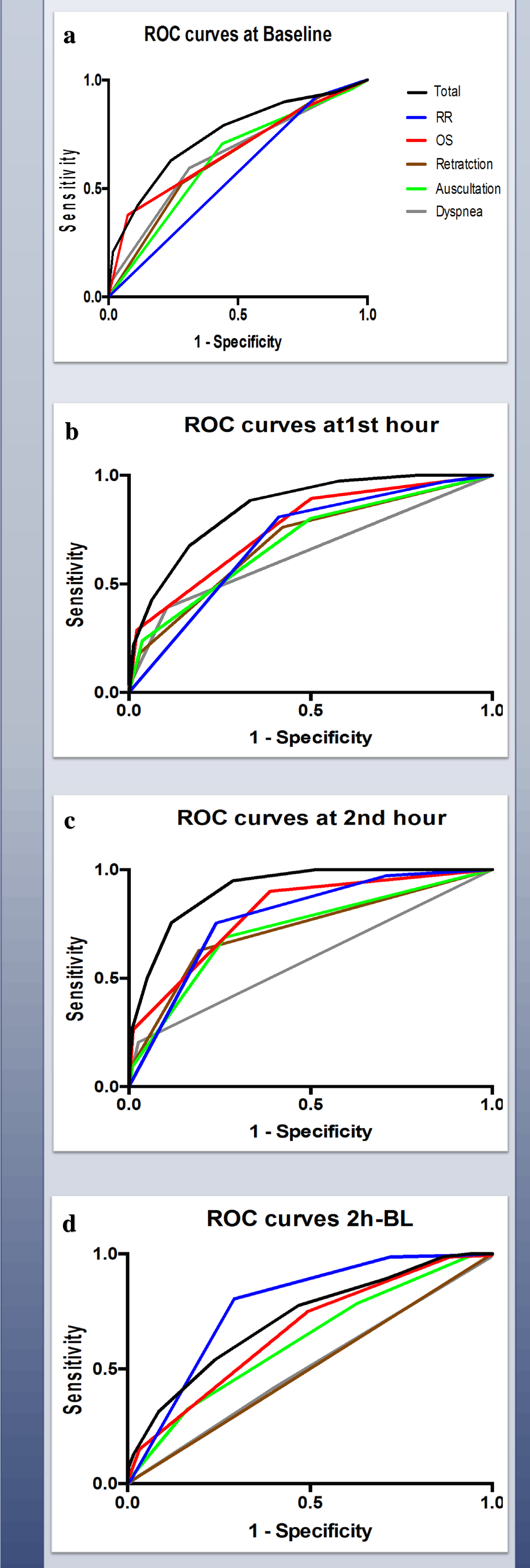

a large proportion of children with acute asthma at the 2nd hour of ED stay based on their total asthma score. Oxygen saturation and respiratory rate should be part of any scoring system to evaluate acute asthma in children. **Full Article** Acknowledgment The authors extend their appreciation to the Deanship of Scientific Research at King Saud University for funding this work through the Undergraduate Research Support Program, Project no. (URSP-15-22).

seasonal variation of acute asthma presentation in children and the utility of components of the pediatrics asthma score (PAS) (Table1) for early admission prediction.

visits with acute asthma, 157 children were admitted. June to September witnessed the lowest number of visits. The admission to discharge ratio varied throughout the year (Figure 1). During the ED stay, between baseline and 2nd hour, admission predictability of the total score was best at the 2nd hour, followed by the 1st hour and then baseline (Figure 2). The total score remained the strongest predictor of admission at every time point compared to its individual components. Patients with total score  $\geq 11/15$  could be admitted at the 2nd hour with 99% specificity. Oxygen saturation and respiratory rate had relatively higher predictability than other components.

## Table1. Pediatrics Asthma Score

| Variable                          | Asthma score                                    |                                                         |                                                                              |
|-----------------------------------|-------------------------------------------------|---------------------------------------------------------|------------------------------------------------------------------------------|
|                                   | 1 point                                         | 2 points                                                | 3 points                                                                     |
| Respiratory rate<br>(breaths/min) |                                                 |                                                         |                                                                              |
| 2-3 years                         | ≤34                                             | 35 - 39                                                 | ≥ 40                                                                         |
| 4-5 years                         | ≤ 30                                            | 31 - 35                                                 | ≥ 36                                                                         |
| 6-12 years                        | ≤ 26                                            | 27 - 30                                                 | ≥ 31                                                                         |
| >12 years                         | ≤ 23                                            | 24 - 27                                                 | ≥ 28                                                                         |
| Oxygen saturation<br>(%)          | > 95 with room air                              | 90 - 95 with room air                                   | <90 with room air or<br>supplemental oxygen                                  |
| Auscultation                      | Normal breathing or end-<br>expiratory wheezing | Expiratory wheezing                                     | Inspiratory and expiratory<br>wheezing, diminished breath<br>sounds, or both |
| Retractions                       | None or intercostal                             | Intercostal and substernal                              | Intercostal, substernal, and supraclavicular                                 |
| Dyspnea                           | Speaks in sentences or coos and babbles         | Speaks in partial<br>sentences or utters short<br>cries | Speaks in single words or short phrases or grunts                            |